# Linux – instalacja Ubuntu Linuxa

Spis treści (wg obrazków):

#### Wymagania minimalne

#### Wersja Live

| Polski podręcznik Ubuntu Linuxa           |     |
|-------------------------------------------|-----|
| Rysunek 1: Podręcznik Ubuntu Linuxa 18.04 | . 2 |

#### Różnica między wersją Stable, a LTS

| Rysunek 2: Wybór wersji przy pobieraniu |  |
|-----------------------------------------|--|
|-----------------------------------------|--|

# Instalacja Ubuntu na maszynie wirtualnej

| Rysunek 3: Tworzenie maszyny wirtualnej                  | 3 |
|----------------------------------------------------------|---|
| Rysunek 4: Przydzielanie RAMu maszynie i tworzenie dysku | 4 |
| Rysunek 5: Dodawanie wirtualnego nośnika                 | 4 |
| Rysunek 6: Uruchamianie instalatora Ubuntu               | 5 |
| Rysunek 7: Instalacja Ubuntu                             | 5 |
| Rysunek 8: Wybieranie typu instalacji                    | 6 |
| Rysunek 9: Wstęp do konfiguracji partycji                | 6 |
| Rysunek 10: Zarządzanie dyskami przy instalacji          | 7 |
| Rysunek 11: Konfiguracja konta roota                     | 7 |
| Rysunek 12: Kopiowanie plików przez instalator           | 8 |
| Rysunek 13: Gotowy system                                | 8 |

### Domyślne programy w systemie Ubuntu

| Rysunek 14: Domyślne programy v | / Ubuntu 19.04 |
|---------------------------------|----------------|
|---------------------------------|----------------|

#### Wyłączanie systemu Ubuntu

| unek 16: Wyłączanie systemu |
|-----------------------------|
|-----------------------------|

#### Przeglądarka plików

| Rysunek 15: Główne drzewo katalogów |  |
|-------------------------------------|--|
|-------------------------------------|--|

### Wymagania minimalne

Różne dystrybucje Linuxa w zależności od ich optymalizacji i ilości oprogramowania mogą mieć skrajnie różne wymagania dotyczące sprzętu, na którym będą działać. Jeśli przykładowo szukamy systemu na starszy sprzęt, warto rozejrzeć się za dystrybucjami typu Lubuntu lub Fedora z środowiskiem FXCE.

| Dystrybucja          | Procesor         | RAM   | Dysk | Grafika      | Nośniki        |
|----------------------|------------------|-------|------|--------------|----------------|
| <b>Ubuntu</b> 18.04  | 2Ghz Dual Core   | 4GB   | 25GB | VGA 1024x768 | CD / DVD / USB |
| <b>Lubutnu</b> 13.04 | Pentium II       | 128MB | 2GB  | VGA          | CD / DVD / USB |
| <b>Fedora</b> 30     | 2GHz Dual Core   | 2GB   | 15GB | VGA 1024x768 | CD / DVD / USB |
| <b>Kali</b> 2019.3   | x86 / x64 / ARMx | 2GB   | 20GB | VGA          | CD / DVD / USB |
| <b>Debian</b> 8.0    | Pentium 1GHz     | 256MB | 10GB | VGA          | CD / DVD / USB |
| <b>Mint</b> 19.2     | ?                | 2GB   | 15GB | VGA 1024x768 | CD / DVD / USB |

Na poniższej tabelce kilka znanych dystrybucji wraz z ich wymaganiami:

#### Wersja Live

Niektóre z dystrybucji możemy także uruchomić w tzw. trybie Live. Jest to po prostu uruchomienie systemu bez angażowania w to dysku twardego. Cały system jest ładowany bezpośrednio z nośnika do RAMu komputera. Może być to pomocne, gdy na przykład chcemy przetestować dany system bądź użyć go bez pozostawienia żadnych śladów po sobie na docelowym komputerze.

#### Polski podręcznik Ubuntu Linuxa

W sieci (<u>http://ubuntu.pl/dokumenty/Przewodnik\_Ubuntu\_14.04\_LTS\_Trusty\_Tahr.pdf</u>) dostępny jest pełny podręcznik dystrybucji Ubuntu aktualizowany wraz z premierą każdej kolejnej wersji LTS. Jest on przygotowywany przez zespół Ubuntu.pl i możemy i dzięki niemu w łatwy sposób zapoznać się z systemami rodziny Linux.

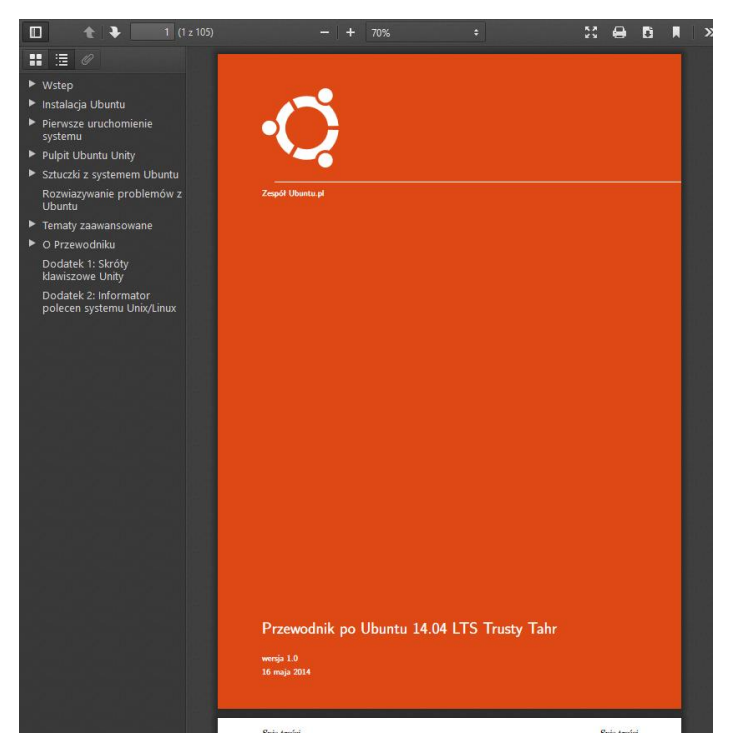

Rysunek 1: Podręcznik Ubuntu Linuxa 18.04

# Różnica między wersją Stable, a LTS

Wersja Stable jest to wersja wydawana co kilka tygodni lub miesięcy, co do której mamy względną pewność, że po prostu będzie działać bez zwiech, wysypywania systemu itp. Wersja LTS natomiast, jest to już ultra stabilna wersja, która będzie otrzymywać update'y nawet przez kilka lat po premierze. Jest ona dobrym wyborem jeśli potrzebujemy Linuxa do domu, firmy lub innego miejsca, gdzie po prostu nie chce nam się bawić w ciągłe upgradeowanie go do nowszej wersji i nie zależy nam aż tak na wszystkich nowościach systemu.

Na stronie ubuntu.com możemy wybrać, którą z wersji chcemy zainstalować

#### Ubuntu Desktop >

Download Ubuntu desktop and replace your current operating system whether it's Windows or Mac OS, or, run Ubuntu alongside it.

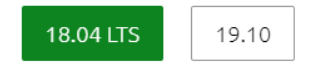

Rysunek 2: Wybór wersji przy pobieraniu

#### Instalacja Ubuntu na maszynie wirtualnej

Początek konfiguracji wygląda identycznie jak w przypadku Windowsa, tworzymy wirtualną maszynę, wybieramy "Ubutnu" jako typ systemu, przydzielamy odpowiednią ilość RAMu, przestrzeni dyskowej i zatwierdzamy ustawienia.

|                                                                 |                                                                                                    | ?                                                      | ×             |
|-----------------------------------------------------------------|----------------------------------------------------------------------------------------------------|--------------------------------------------------------|---------------|
| ← Utwórz wirtu                                                  | alną maszynę                                                                                                    |                                                        |               |
| Nazwa i sys                                                     | tem operacyjny                                                                                                    |                                                        |               |
| Please choose a<br>machine and se<br>The name you o<br>machine. | a descriptive name and destination folder for<br>lect the type of operating system you inter<br>choose will be used throughout VirtualBox t | or the new virt<br>nd to install on<br>o identify this | ual<br>it.    |
| Name:                                                           | Ubuntu 18.04                                                                                                    |                                                        |               |
| Machine Folder:                                                 | d:\Users\izawartka\VirtualBox VMs                                                                                                    |                                                        | $\sim$        |
| <u>Т</u> ур:                                                    | Linux                                                                                                    | •                                                      | <sup>64</sup> |
| <u>W</u> ersja:                                                 | Ubuntu (64-bit)                                                                                                    | -                                                      | 1             |
|                                                                 |                                                                                                    |                                                        |               |
|                                                                 |                                                                                                    |                                                        |               |
|                                                                 | <u>Tryb eksperta</u>                                                                                                    | Anul                                                   | uj            |
|                                                                 |                                                                                                    |                                                        |               |

Rysunek 3: Tworzenie maszyny wirtualnej

| L                                                                                         | inux — iı | nstalacja Ubuntu Linuxa   Igor Zawartka   2020.0                                                                                                    |
|-------------------------------------------------------------------------------------------|-----------|----------------------------------------------------------------------------------------------------|
|                                                                                           |           | ?                                                                                                    |
| ?                                                                                         | ×         | Stwórz wirtualny dysk twardy                                                                                                    |
| <ul> <li>Utwórz wirtualną maszynę</li> </ul>                                              |           | Wpisz nazwę dla pliku nowego wirtualnego dysku twardego w polu poniżej lub kliknij<br>ikonę folderu, by wybrać inny, aby utworzyć w nim plik.                               |
| Rozmiar pamięci                                                                           |           | Ubuntu 18.04                                                                                                    |
| Wybierz ilość pamięci (RAM) w megabajtach, która zostanie przydzie<br>wirtualnej maszyny. | ona dla   | Proszę wybrać rozmiar obrazu wirtualnego dysku twardego w megabajtach. Ten<br>rozmiar jest limitem ilości danych, które wirtualna maszyna może pomieścić na tward<br>dysku. |
|                                                                                           | MB        | 100,00                                                                                                    |
| 4 MB 16384 MB                                                                             |           | 4,00 MB 2,00 TB                                                                                                    |
|                                                                                           |           |                                                                                                    |
|                                                                                           |           |                                                                                                    |
|                                                                                           | Anuluj    | Utwócz Anulu;                                                                                                    |

Rysunek 4: Przydzielanie RAMu maszynie i tworzenie dysku

Kiedy już stworzymy naszą maszynę, wystarczy włożyć do niej wirtualny nośnik CD w postaci wcześniej pobranego pliku .iso i uruchomić maszynę.

| 😳 Ubuntu 18.04 - Ustawienia |                                                  |                            |                                      | ?       | ×    |
|-----------------------------|--------------------------------------------------|----------------------------|--------------------------------------|---------|------|
| Cgólne P                    | Pamięć                                           |                            |                                      |         |      |
| System                      | prage Devices                                    | Parametry                  | IDE Courselour Monton                |         |      |
| Ekran 🦻                     | Kontroler: IDE<br>ubuntu-18.04.3-desktop-amd64.i | Napęd optyczny:            | Live CD/DVD                          | •       |      |
| 횓 Pamięć 🧳                  | Kontroler: SATA                                  | Informacja                 |                                      |         |      |
| Dźwięk                      | Ubuntu 18.04.vdi                                 | Typ:<br>Rozmiar:           | Obraz<br>1,94 GB                     |         |      |
| 📑 Sieć                      |                                                  | Ścieżka:<br>Podłaczone do: | \\s\Pliki\JS\import maszyny\Obra<br> | zy\ubun | tu-1 |
| Porty szeregowe             |                                                  |                            |                                      |         |      |
| DSB 🖉                       |                                                  |                            |                                      |         |      |
| Udostępniane foldery        |                                                  |                            |                                      |         |      |
| Interfejs użytkownika       |                                                  |                            |                                      |         |      |
|                             |                                                  |                            |                                      |         |      |
|                             |                                                  |                            |                                      |         |      |
|                             | 🖕 💩 🖪 🔂                                          |                            |                                      |         |      |
|                             |                                                  |                            | OK                                   | Anul    | ıj   |

Rysunek 5: Dodawanie wirtualnego nośnika

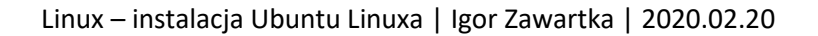

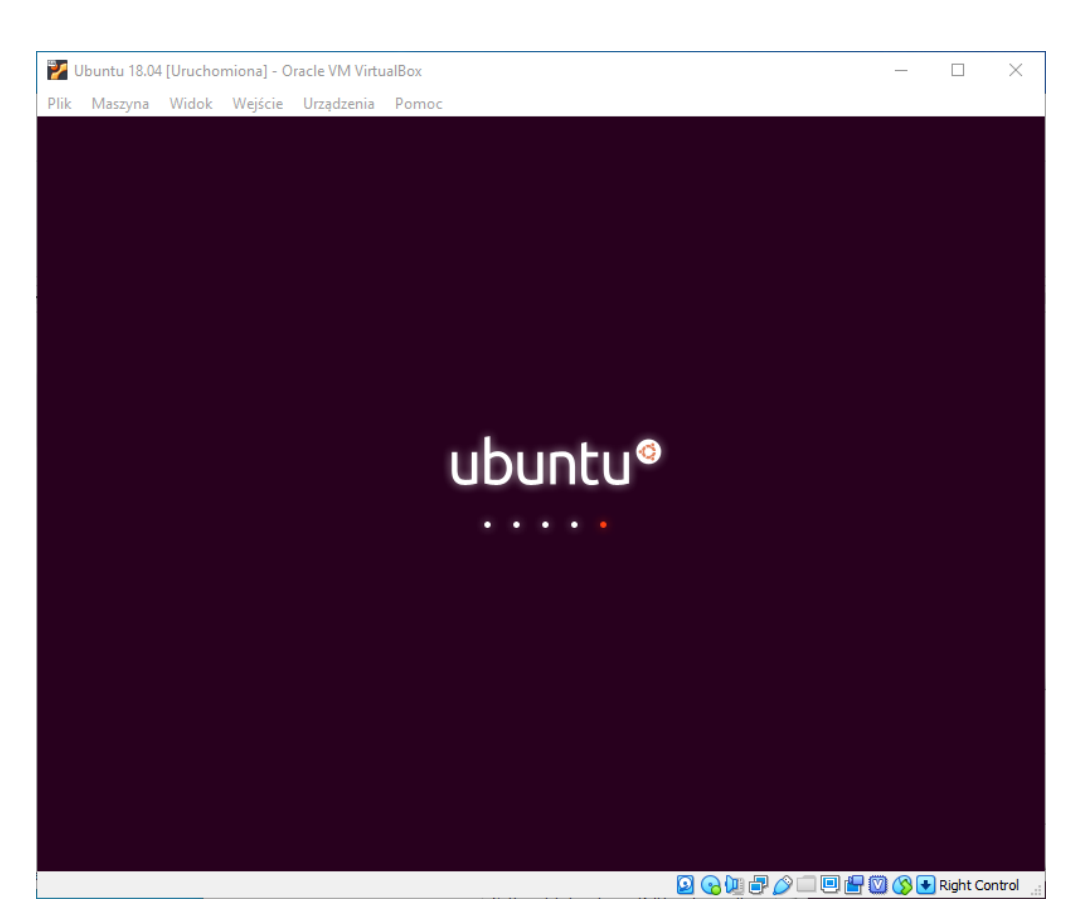

Rysunek 6: Uruchamianie instalatora Ubuntu

Jeśli dotychczasowo wszystko nam się udało, naszym oczom ukaże się startujący instalator Ubutnu. Kiedy już się załaduje, wybieramy wersję językową i klikamy "Zainstaluj Ubuntu". Wybierając zamiast tego "Wypróbuj Ubuntu", uruchomimy system we wcześniej już wspomnianej wersji Live.

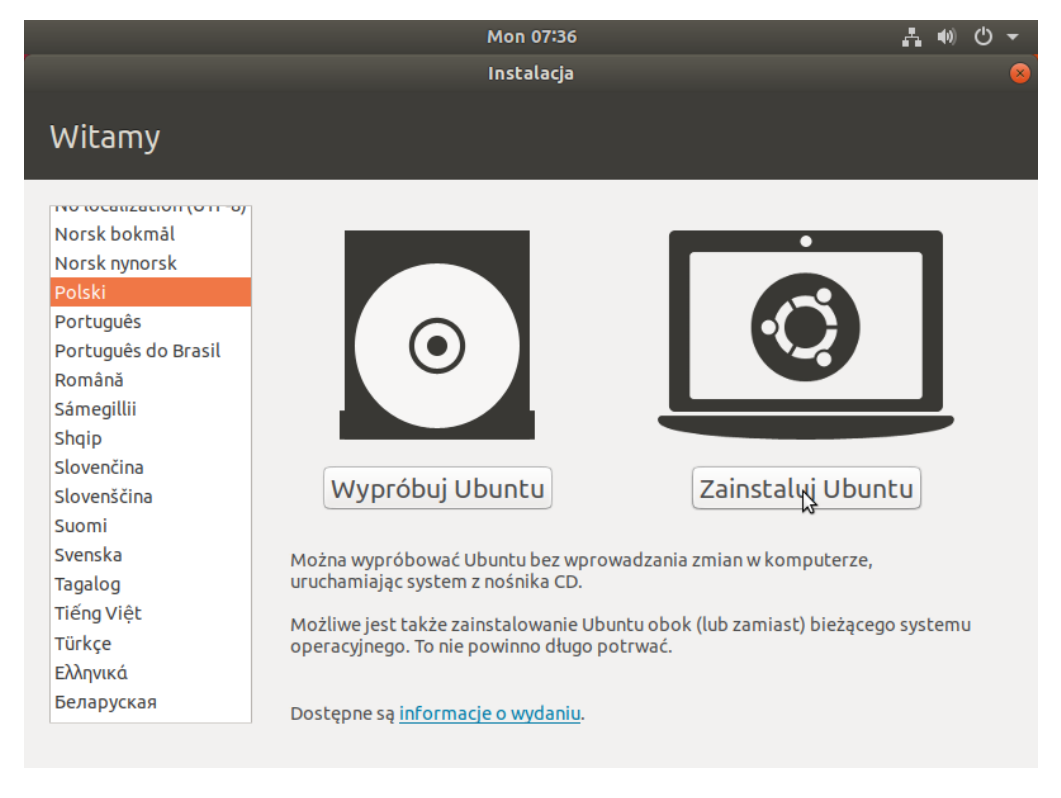

Rysunek 7: Instalacja Ubuntu

#### Linux – instalacja Ubuntu Linuxa | Igor Zawartka | 2020.02.20

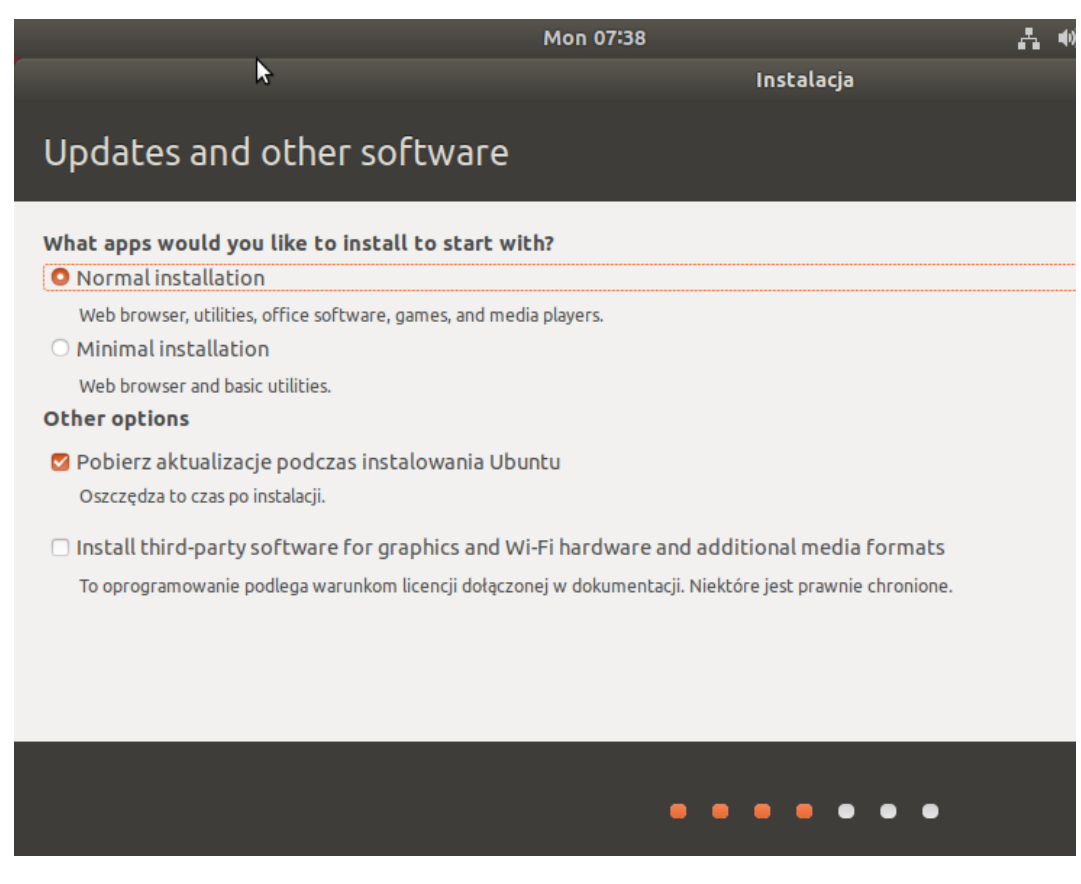

Rysunek 8: Wybieranie typu instalacji

Dalej możemy wybrać, ile z systemu ma się znaleźć ostatecznie na naszym dysku, co zainstalujemy teraz, a co potem itp. Widać tu także jak genialne jest polskie tłumaczenie instalatora Ubuntu, które w niektórych miejscach działa idealnie, a linijkę niżej tekst wyświetla się po angielsku.

Następnie zaznaczamy, czy mamy dać instalatorowi wolną rękę przy wyborze miejsca instalacji i punktów montowania, czy chcemy je zdefiniować samemu. W tym przypadku użyjemy tej drugiej opcji, gdyż chcemy utworzyć więcej niż jedną partycję.

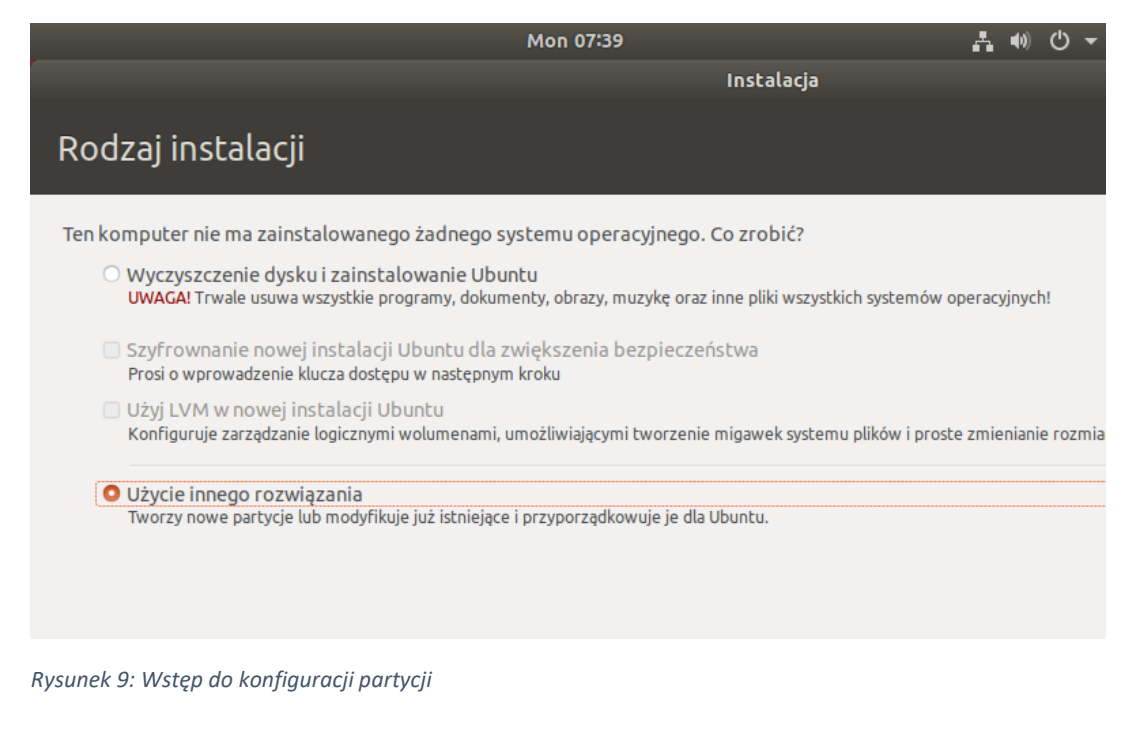

| Installation type                               |        |                               |                           |            |         |        |  |
|-------------------------------------------------|--------|-------------------------------|---------------------------|------------|---------|--------|--|
| <b>sda1 (ext</b><br>75.2 GB                     | :4)    | <b>sda5 (ext4)</b><br>21.5 GB | <b>sda6 (l</b><br>10.7 GB | inux-swap) | )       |        |  |
| Device                                          | Туре   | Mount point                   | Format?                   | Size       | Used    | System |  |
| /dev/sda                                        | 1      | 1                             | 1                         |            |         |        |  |
| /dev/sda1                                       | ext4   | /                             | 1                         | 75158 MB   | unknown |        |  |
| /dev/sda5                                       | ext4   | /home                         | $\checkmark$              | 21470 MB   | unknown |        |  |
| /dev/sda6                                       | swap   |                               |                           | 10740 MB   | unknown |        |  |
|                                                 |        |                               |                           |            |         |        |  |
| + - Change Device for boot loader installation: |        |                               |                           |            |         |        |  |
| /dev/sda                                        | ATA VE | BOX HARDDISK                  | (107.4 GB)                | )          |         |        |  |

#### Rysunek 10: Zarządzanie dyskami przy instalacji

Nośniki danych w Linuxie oznaczane są literami (np. "sda", "sdb"), natomiast partycje cyframi (np. "sda1", "sda5" będą partycjami pierwszymi i piątymi dysku "sda"). Kolejną rzeczą są punkty montowania. Przykładowo folder maseuko może być zamontowany na jakimś dysku, a znajdujący się teoretycznie w nim inny folder, którego ścieżką będzie /maseuko/margaryna, będzie znajdować się już na kompletnie innym dysku, a jego powiązanie z tym pierwszym będzie tylko w systemie plików, tak naprawdę w każdej chwili dysk może być wypięty, a folder po prostu zniknie.

W tym przypadku stworzymy partycje 70GB i 20GB. Pierwsza będzie zamontowana w / i będzie przeznaczona dla systemu, programów itp., a ta druga, jako iż jest zamontowana w /home, będzie przeznaczona tylko na pliki osobiste użytkowników. Pozostanie nam około 10GB wolnej przestrzeni, którą możemy wykorzystać jako przestrzeń wymiany. Jest to partycja bez określonego punktu montowania, w której system może przechowywać podręczne pliki w przypadku zapełnienia się całej pamięci RAM lub do której będzie zrzucany RAM w przypadku potrzeby zahibernowania komputera.

Po ukończonej konfiguracji jeszcze raz należy sprawdzić wszystkie ustawienia (szczególnie jeśli stawiamy system na fizycznym sprzęcie, na którym mogą znajdować się jakieś ważne pliki) i przechodzimy dalej.

Kolejnym krokiem będzie wybór stref czasowych, a następnie wybór nazwy konta roota (odpowiednik Windowsowego konta Administratora), jego hasła oraz nazwy całego komputera.

| Your name:             | Igor Zawartka                                                           | <b>√</b>           |
|------------------------|-------------------------------------------------------------------------|--------------------|
| Your computer's name:  | B2020                                                                   | <b>v</b>           |
|                        | The name it uses when it talks t                                        | o other computers. |
| Pick a username:       | zawartka 🖌 🗸                                                            |                    |
| Choose a password:     | •••••                                                                   | Weak password      |
| Confirm your password: | •••••                                                                   | ✔                  |
|                        | <ul> <li>Log in automatically</li> <li>Require my password b</li> </ul> | to log in          |

Rysunek 11: Konfiguracja konta roota

Kiedy wszystko to już ogarniemy, przechodzimy dalej i czekamy na instalator, aż wykona swoją robotę. W międzyczasie możemy popodziwiać piękne propagandowe obrazki Ubutnu bądź poczuć się jak hacker rozwijając dziennik logów poniżej.

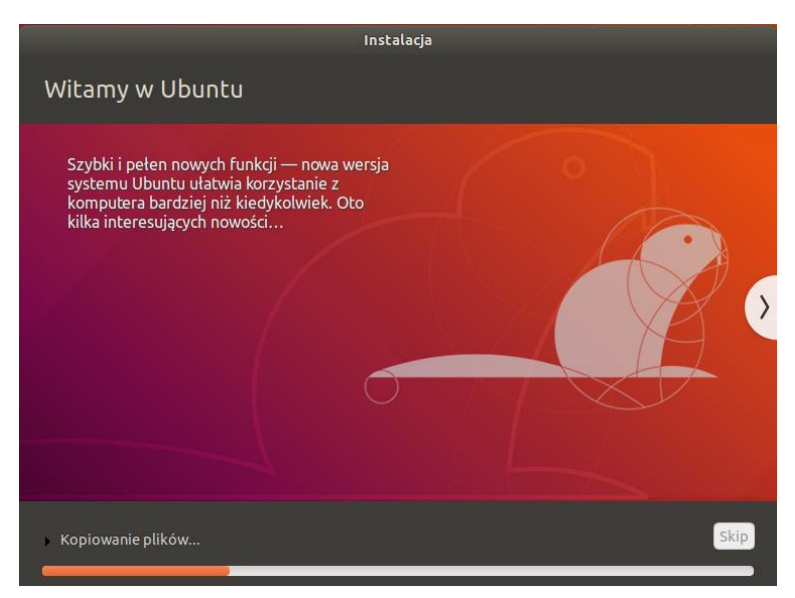

Rysunek 12: Kopiowanie plików przez instalator

Na koniec zostaniemy poproszeni o usunięcie nośnika instalacyjnego i naciśnięciu dowolnego klawisza. Kiedy to zrobimy, system zrestartuje się i naszym oczom ukaże się przepiękny interfejs systemu Ubuntu.

| Lobuntu®                                                                                        | pon, 08:59                          | 😡 🖛 🛔 🕪 🕛 👻 Podgl | ąd   | pon, 09:00 👫 🌒 🖱 👻 |  |
|-------------------------------------------------------------------------------------------------|-------------------------------------|-------------------|------|--------------------|--|
| Lawartka<br>Liny użytkownik?                                                                    |                                     |                   | Kosz |                    |  |
| Lawartka<br>Inny użytkownik?<br>Lubuntu®<br>Lubuntu<br>Lubuntu<br>Lubuntu<br>Lubuntu<br>Lubuntu | <b>Zawartka</b><br>Inny użytkownik? |                   |      |                    |  |
| ubuntu®                                                                                         |                                     |                   |      |                    |  |
| ubuntu <sup>®</sup>                                                                             |                                     | ?                 |      |                    |  |
|                                                                                                 | ubuntu®                             | a.<br>:::         |      |                    |  |

Rysunek 13: Gotowy system

#### Domyślne programy w systemie Ubuntu

Każda dystrybucja Linuxa ma własny zestaw preinstalowanych programów w niej. Część z nich możemy uruchamiać tylko konsolowo, część jest przeznaczona tylko dla systemu, ale większość z tych, na których najbardziej zależy przeciętnemu użytkownikowi komputera (posiadających interfejs graficzny) znajdziemy klikając w ikonkę 9 kropek na pasku po lewej.

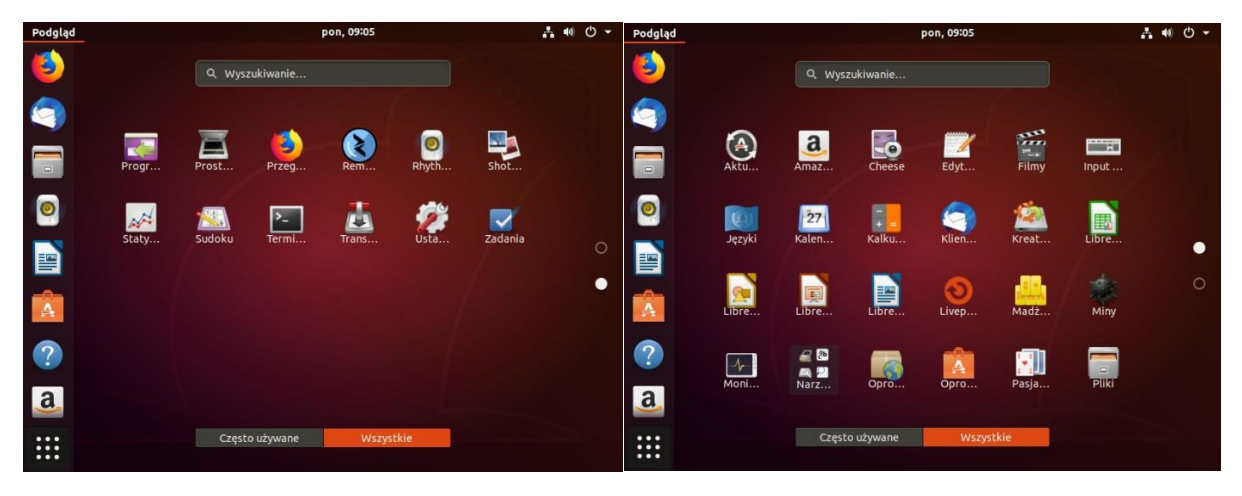

Rysunek 14: Domyślne programy w Ubuntu 19.04

#### Wyłączanie systemu Ubuntu

Aby zaś wyłączyć nasz cudowny system, klikamy w ikonkę zasilania w prawym górnym rogu, następnie z listy wybieramy tę samą ikonkę i potwierdzamy chęć zamknięcia systemu. Komputer się wyłączy.

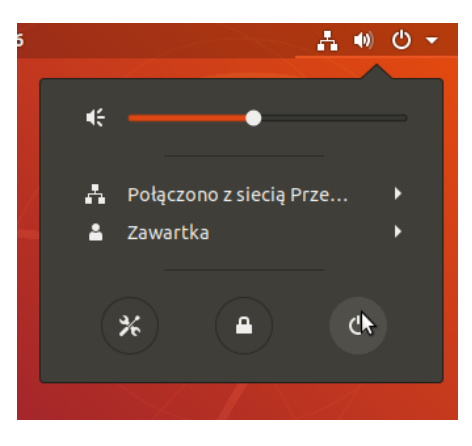

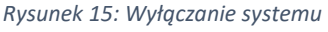

### Taktyczny śmieszny obrazek w najmniej spodziewanym miejscu ###

#### Rodzaje Debiana

- Stable czyli "dlaczego ta wersja GIMPa jest sprzed trzech lat?";
- Testing tutaj zastaniemy GIMPa sprzed pół roku;
- Unstable w wersji unstable wszystko jest straszliwie niestabilne, tutaj nie dostaniemy GIMPa, bo jest za stary. Nazwa(sid) pochodzi od chłopca z Toy Story, w którym lan się podkochiwał;
- Experimental użytkownicy tej wersji giną w dziwnych okolicznościach. GIMP jest z następnego tygodnia, ale nie ma spełnionych zależności.

Ponadto archeolodzy poszukują w Old Stable szczątków praGIMPa.

## Przeglądarka plików

W Linuxach działających na interfejsie BASH, w tym na Ubuntu, domyślną przeglądarką plików jest Nautilus. Jego ikonka widnieje jako trzecia od góry na liście po lewej na pulpicie. Po otworzeniu go po raz pierwszy, ukaże nam się folder o ścieżce /home/[nazwa konta]/. Jest to główny katalog na pliki danego użytkownika i w nim przechowywane są taki podkatalogi jak Pulpit, Pobrane, Obrazy itp.

Innymi katalogami głównego drzewa w systemach Linux są:

- /bin Pliki wykonywalne najbardziej podstawowych elementów systemu
- /boot Pliki rozruchowe
- /dev Punkty montowań urządzeń
- /etc Pliki konfiguracyjne
- /home Pliki użytkowników
- /lib Biblioteki systemowe
- /media Punkty montowań nośników zewnętrznych
- /mnt Punkty montowań dysków w niektórych dystrybucjach
- /proc Uruchomione procesy (katalog wirtualny)
- /root Katalog roota
- /sbin Pliki wykonywane poleceń mogących być wywołane tylko przez roota
- /tmp Pliki tymczasowe
- /usr Programy
- /var Inne pliki systemowe
- /lost+found Zagubione pliki

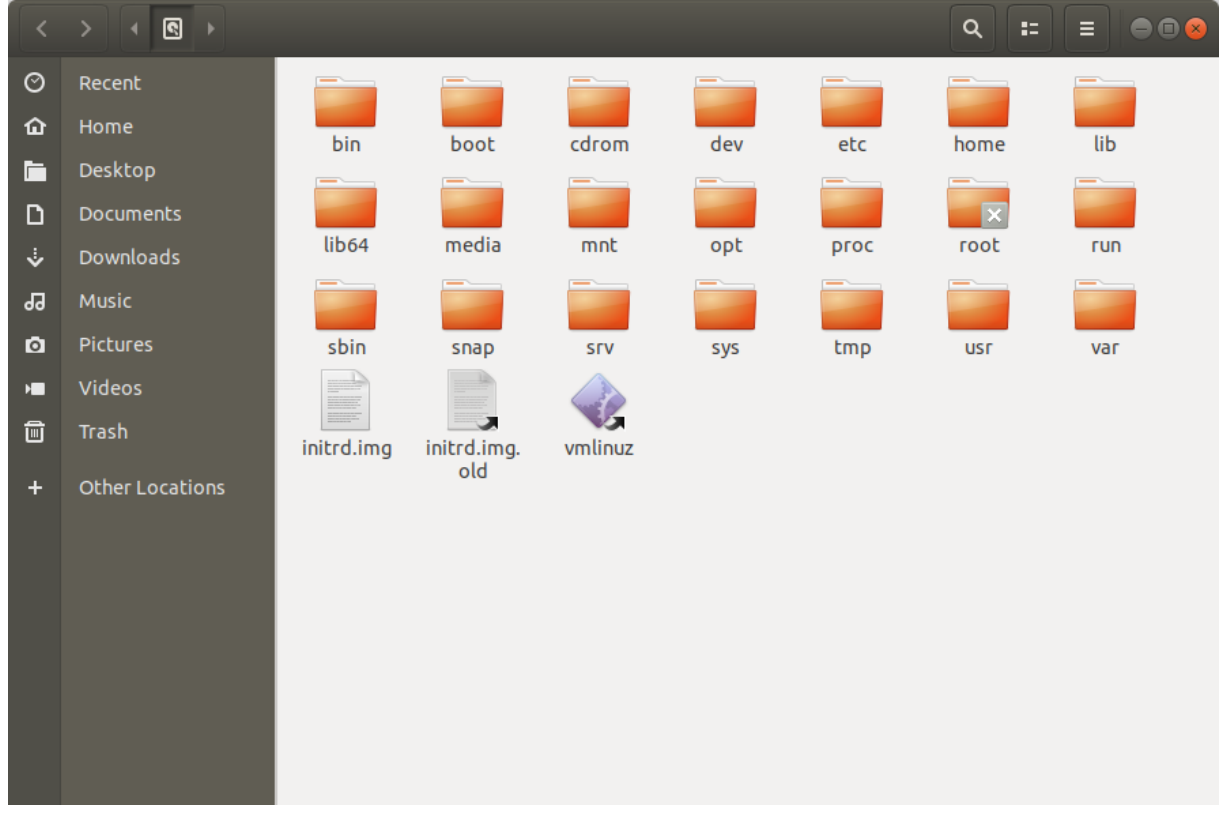

Rysunek 16: Główne drzewo katalogów